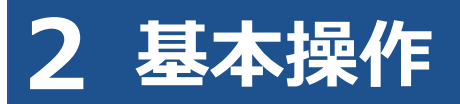

# 2.1 ログインとログアウト

統括管理責任者または管理責任者は、工員・検査員の利用者登録を事前に利用者管理システムで行い、利用 者ごとにユーザーIDを発行してください。ユーザーIDまたはパスワードが分からない場合は、管理責任者 または統括管理責任者にお問い合わせください。

### 日ご注意

- PC の処理に負荷がかかるため、アプリを使用するときは、他のアプリを終了させてください。
- ユーザーID、パスワードは、個人を特定する重要な情報です。他者との共有や他者への貸出 しを行わないでください。
- パスワード漏洩のリスクを減らすため、パスワードのメモを作成しないでください。また、
   使用する端末にパスワードを記憶させないでください。
- ・ パスワード漏洩のおそれがある場合には、パスワードを変更してください。
- ユーザーID、パスワードを忘れた場合は、管理責任者または統括管理責任者にお問い合わせ ください。

# ■アプリにログインする(初回)

 Windows スタートボタンを押し、表示されるアプリの中から「特定 DTC 照会アプリ」を選択する

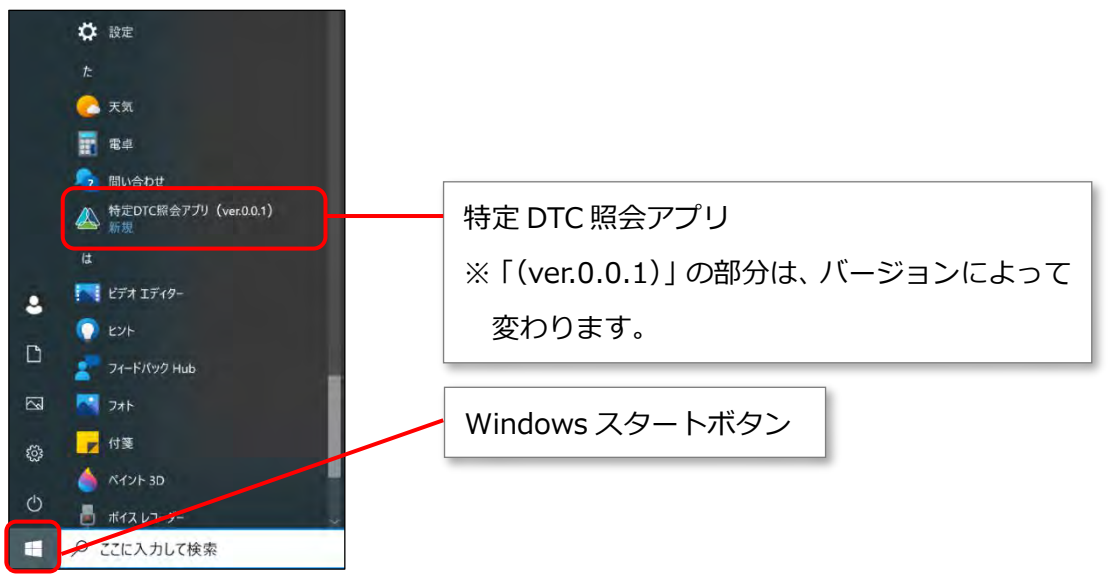

※上図は Windows 10 の場合の画面例です。Windows11 の場合は画面が異なります。 特定 DTC 照会アプリが起動します。

| 4) | XŦ                                                        |
|----|-----------------------------------------------------------|
|    | 以下の画面が表示された場合、①の証明書を選択し、②の「OK」を押してください。                   |
|    |                                                           |
|    | 総証用の延明集の通訳<br>サイト www.ept-mng.natec.go.jp:43 では重な様面が必要です: |
|    |                                                           |
|    |                                                           |
|    |                                                           |

2. 管理責任者または統括管理責任者から通知された「ユーザーID」、「パス ワード」(初期パスワード)を入力する

| · 終了                                                                                                    |
|----------------------------------------------------------------------------------------------------|
|                                                                                                    |
| エーザーID:       4299999W001         パスワード:       ・・・・・・・・・・・・・・・・・・・・・・・・・・・・・・・・・・・・                                                                                                    |
| です。自動車技術総合機構                                                                                                    |
| <ul> <li>メモ</li> <li>パスワード欄の目のマークを押すと、入力したパスワードが確認できます。</li> <li>パスワード: ▲ Abc@92_i</li> <li>「ユーザーID を記憶する」にチェックを付けてログインすると、次回からユーザー<br/>ID の入力が省略できます。</li> <li>▼ユーザーIDを記憶する</li> </ul>                                                                                                    |
| <ul> <li>ご注意</li> <li>パスワードを5回間違えて入力すると、15分間アカウントがロックされます。15分<br/>経ってから、もう一度ログイン操作を行ってください。</li> <li>アプリの初期パスワードの有効期限は、設定した利用開始日から30日間です。初期<br/>パスワードの有効期限が切れていてログインできない場合は、管理責任者または統括<br/>管理責任者にお問い合わせください。</li> <li>管理責任者または統括管理責任者は、「『利用者管理システム 操作マニュアル』を<br/>参照して、パスワードの初期化を行ってください。</li> </ul> |
| • OBD 検査結果参照システムにて、初回のログインを行っている場合、本手順は不要<br>です。                                                                                                    |

# 3. 「ログイン」を押す

| 特定DTC照会アプリ                                            |  |
|-------------------------------------------------------|--|
| ユーザーID: 22 4299999W001<br>バスワード: 22                   |  |
| ログイン<br>注意事項<br>ユーザーID、バスワードを忘れた場合は、事業場の責任者にお問い合わせくださ |  |
|                                                       |  |

利用規約が表示されます。

## 4. 利用規約を確認後、「利用規約に同意する」にチェックを付け、「利用開 始」を押す

|                                                                       | •• [和如用我叫你」 ••••••                                                                                                    |
|-----------------------------------------------------------------------|----------------------------------------------------------------------------------------------------|
| 春造用技術<br>くことが必要                                                       | 廃縮登録システムをご利用する方は、下記の利用規約全ての事項に承諾をいた<br>豊とはります。                                                                                           |
| 利用规约                                                                  |                                                                                                    |
| (目的)<br>第1条<br>この規約は、<br>します、                                         | 、富奇用物病情報童録システムの利用に関し、必要な事項を定めることを目的                                                                                                    |
| (定義)<br>第2条<br>この規約には<br>(1) 「本3<br>natec.go.jt<br>(2)「シン<br>(1) (デス) | ちいて、次の各号に掲げる用語の重量は、当該各号に定めるところによります<br>システム」 (面面用技術情報登録システム」(https://www.epti-regpr.<br>p) をいいます。<br>ステム提供者」 独立行政法人自動車逐編総合機構(以下「機構」という。) |
| C ID ISK 0 1                                                          |                                                                                                    |

《パスワード変更》画面が表示されます。

## 5. パスワードを入力する

- 「現在のパスワード」に初期パスワードを入力します。
- 「新しいパスワード」に新たに決めたパスワードを入力します。
- ③ 「新しいパスワード(確認)」に②で入力したパスワードと同じパスワードを入力します。

| パスワード変更                               | 事業場: OBDモータース潜支店<br>利田者: 交通 ゆうき、様 メニューヘ ログア                                                                          | ウト ③ |
|---------------------------------------|----------------------------------------------------------------------------------------------------|------|
| 初回ログインです。バスワードを変更                     | してください。                                                                                                    |      |
|                                       |                                                                                                    |      |
|                                       |                                                                                                    |      |
|                                       | 現在のパスワード: 🔤 💿 1                                                                                                    |      |
|                                       | 新しい(スワード: CAL Abc@92_i                                                                                               |      |
|                                       | *パスワード設定ポリシー<br>・利用できる文字は半角奈子、半角数字、半角記号(「-」、「」、<br>「」、「@」)で、これら3種類が含まれていること<br>・8次字以上20文字以下であること<br>・2、二・ザリン目のではないこと |      |
|                                       | 展る                                                                                                    |      |
|                                       |                                                                                                    |      |
|                                       |                                                                                                    |      |
|                                       |                                                                                                    |      |
|                                       |                                                                                                    |      |
|                                       |                                                                                                    |      |
| ] ご注意                                 |                                                                                                    |      |
| <ul> <li>パスワート</li> </ul>             | は、以下の条件をすべて満たす必要があります。                                                                                               |      |
| - 以下の3                                | 種類を、それぞれ1文字以上使用すること                                                                                                  |      |
| 半角道                                   | 运, A~7. a~7                                                                                                    |      |
| ・ ・ ・ ・ ・ ・ ・ ・ ・ ・ ・ ・ ・ ・ ・ ・ ・ ・ ・ | $r \geq \cdot 0 \sim 9$                                                                                              |      |
| 十八支                                   |                                                                                                    |      |
| 十四司                                   |                                                                                                    |      |
| 15                                    |                                                                                                    |      |

- 8文字以上 20 文字以下で、ユーザーID と異なる文字列であること
- 初期パスワードと異なる文字列であること
- アプリのパスワードを変更すると、OBD 検査結果参照システムのパスワードも変更 されます。

## 6. 「変更」を押す

| パスワード変更              |                                                                                                    | 事業場:OBD<br>利用者:交通       | モータース港支店<br>ゆうき 様 | х <u>-</u> -х | ログアウト | 3 |
|----------------------|----------------------------------------------------------------------------------------------------|-------------------------|-------------------|---------------|-------|---|
| ログインパスワードを変更します。現在のパ | スワードと新しいパスワードを入力してください。                                                                                                    |                         |                   |               |       |   |
|                      | 現在の/(スワード <mark>: 03</mark> ) •••••                                                                                              |                         | ۲                 |               |       |   |
|                      | 新しいパスワード: 🚧 Abc@92_i                                                                                                    |                         | ۲                 |               |       |   |
|                      | 新しいバスワード(確認): 🚧                                                                                                    |                         | ۰.                |               |       |   |
|                      | ※パスワード設定ポリシー <ul> <li>利用できる文字は半角束字、半角数字、半り「」」、「(@」)で、これら3種類が含まれて</li> <li>8文字以上20文字以下であること</li> <li>ユーザIDと同じではないこと</li> </ul> 戻る | 記号(「-」、「_<br>Nること<br>変更 |                   |               |       |   |
|                      |                                                                                                    |                         |                   |               |       |   |

《パスワード変更完了》画面が表示されます。

# 7. 「メニューへ戻る」を押す

| パスワード変更完了 | 事実場: UBDビーターへは文冶<br>利用者: 交通 ゆうき 様 | ログアウト |
|-----------|-----------------------------------|-------|
|           |                                   |       |
|           | バスワードの変更が完了しました。                  |       |
|           | メニューへ戻る                           |       |
|           |                                   |       |
|           |                                   |       |

《メニュー》画面が表示されます。

| メニュー         利用するモードを選択してください。         OBD検査       OBD確認         お知らせ         特定DTC照会アプリ更新情報       ##         2025年1月2日より、XXXの機能の運用を開始します。         システムの変更内容については、添付資料を参照してくださ、         添付ファイル         ・ 操作手順(改版)。pdf |                                                                                                    | 事薬場:OBDモータース港支店<br>利用者:交通 ゆうき 様   |             |  |
|----------------------------------------------------------------------------------------------------|----------------------------------------------------------------------------------------------------|-----------------------------------|-------------|--|
| ・・・・・・・・・・・・・・・・・・・・・・・・・・・・・・・・・・・・                                                                                                    |                                                                                                    |                                   |             |  |
| OBD検査                                                                                                    | 期するモードを選択してください。       OBD検査     OBD確認       5知らせ       特定DTC照会アプリ更新情報     182       2025年1月2日より、XXXの機能の運用を開始します。       システムの変更内容については、添付資料を参照してください。       添付ファイル       ・ 操作手順(改版)pdf       メンテナンス情報       NEW       第2025年1月1日午後20時~2025年1月1日午後24時の間、システムの       メンテナンス情報       メンテナンス情報       システムの要更内容について.xlsx                                                                                                    | よくある質問 パスワード客                     | 史 段定        |  |
| お知らせ                                                                                                    | 利用者:交通 ゆうき 様       ログウイ 0         ください。       よくか変期 パスワード変更 後定         新情報:NEW ##       2024年12月21日         XXの機能の運用を開始します。<br>ついては、添付資料を参照してください。       2024年12月21日         X0の機能の運用を開始します。<br>ついては、添付資料を参照してください。       2024年12月20日         *       2024年12月20日         *       2024年12月20日         *       2024年12月20日                                                                                                    |                                   |             |  |
| 特定DTC照会アプリ更新                                                                                                    | 青報 NEW 重要                                                                                                    |                                   | 2024年12月21日 |  |
| 2025年1月2日より、XXX<br>システムの変更内容につい<br>添付ファイル<br>・ <mark>操作手順(改版)</mark>                                                                                                    | の機能の運用を開始します。<br>NCは、添付資料を参照してください。<br>.pdf                                                                                                    |                                   |             |  |
| メンテナンス情報 NEW                                                                                                    | 和州省: X2単 ゆうぎ・ 2 OBD確認 3.アプリ更新情報 NEW まま 3.日本の容については、添付資料を参照してください。 4.イル 3.目 (改版) _pdf 3.情報 NEW まま 1.1 1.1 1.1 1.1 1.4 2.025年1月1日午後24時の間、システムの定期メンテナンスを実施します。 1.1 1.4 2.025年1月1日午後24時の間、システムの定期メンテナンスを実施します。 1.4 1.6 1.6 1.7 1.7 1.7 1.7 1.7 1.7 1.7 1.7 1.7 1.7 1.7 1.7 1.7 1.7 1.7 1.7 1.7 1.7 1.7 1.7 1.7 1.7 1.7 1.7 1.7 2.7 2.7 2.7 2.7 2.7 2.7 2.7 2.7 2.7 2.7 2.7 2.7 2.7 2.7 2.7 2.7 2.7 2.7 2.7 2.7 2.7 2.7 2.7 2.7 3.7 3.7 < | 1                                 | 2024年12月20日 |  |
| お知らせ内容 1<br>2025年1月1日午後20時〜<br>メンテナンス中は、OBD板<br>添付ファイル<br>・更新に伴う変更内                                                                                                    | 2025年1月1日午後24時の間、システ<br>資査の実施、及び、利用者管理システ/<br>容について.xlsx                                                                                                    | テムの定期メンテナンスを実施します。<br>ムはご利用できません。 |             |  |
|                                                                                                    |                                                                                                    |                                   |             |  |

上記は、指定工場の検査員の場合の画面例です。

以上で、アプリへのログイン(初回)の操作は完了です。次回からは、設定した新しいパスワードでログイ ンしてください。

## ■アプリにログインする(2回目以降)

## Windows スタートボタンを押し、表示されるアプリの中から「特定 DTC 照会アプリ」を選択する

詳細については、 [] 「■アプリにログインする(初回)」(P.15)を参照してください。

特定 DTC 照会アプリが起動します。

| Ø | XE STATES AND AND AND AND AND AND AND AND AND AND           |
|---|-------------------------------------------------------------|
|   | アプリの起動時にはバージョンチェックが行われます。アプリが更新された際には、                      |
|   | 画面の表示に従ってアップデートを行ってください。                                    |
|   | ↓↓ 「7.12 アプリをアップデートしたいとき」を参照して操作を行ってください、                   |
|   | • 以下の画面が表示された場合、①の証明書を選択し、②の「OK」を押してください。                   |
|   |                                                             |
|   | 载狂用の証明集の選択 ×<br>Trl www.spin.mon.subrc.co.pr.443 では重要通知の単文: |
|   | Bo CA Boot Prescholor<br>2027/A                             |
|   |                                                             |
|   |                                                             |
|   |                                                             |

# **2.** 「ユーザーID」、「パスワード」を入力する

|                                                       | 終了                                                                                                    |          |
|-------------------------------------------------------|----------------------------------------------------------------------------------------------------|----------|
|                                                       | A<br>特定DTC照会アプリ                                                                                                    |          |
|                                                       | ユーザーD: 2 4299999W001<br>パスワード: 2                                                                                                    |          |
|                                                       | 利用現約<br>會動車技術総合機構                                                                                                    |          |
|                                                       | 「利用規約」を押すと、利用規約の内容が表示されます。                                                                                                    |          |
| ×=<br>• )<br>• []<br>• []<br>• ]<br>• ]<br>• ]<br>• 7 | ペスワード欄の目のマークを押すと、入力したパスワードが確認できます。<br>パスワード: ▲ Abc@92_i<br>「ユーザーID を記憶する」にチェックを付けてログインすると、次回からユー<br>D の入力が省略できます。<br>マユーザーIDを記憶する<br>ペスワードを変更したいときは、 ○ 「7.2 パスワードを変更したいとき」を参<br>てください。 | ザー       |
|                                                       |                                                                                                    |          |
| ・ 正<br>・ 正<br>・ ノ<br>糸                                | を<br>EしいユーザーID とパスワードを入力してもログインできない場合は、端末に<br>イアント証明書がインストールされているか確認してください。<br>《スワードを 5 回間違えて入力すると、15 分間アカウントがロックされます。1<br>蚤ってから、もう一度ログイン操作を行ってください。                                   | クラ<br>5分 |

• パスワードを忘れたときは、管理責任者または統括管理責任者に連絡し、利用者管理 システムによりパスワードのリセットを依頼してください。

# 3. 「ログイン」を押す

| 特定DTC照会アプリ                                                              |  |
|-------------------------------------------------------------------------|--|
| ユーザーID: 🚥 4299999W001<br>バスワート: 🚥 🚥 👁                                   |  |
| □ ユーザーIDを記憶する<br>□ ガイン<br>注意事項<br>コーザーID、バスワードを忘わた場合は、東楽場の責任者にお問い合わせくださ |  |
|                                                                         |  |
| 利用複約                                                                    |  |

#### 《メニュー》画面が表示されます。

| メニュー                                                               |                                                            | 事業場:08Dモーター<br>利用者; 交通 ゆうき      | ス港支店        |         | ログアウト 〇 |
|--------------------------------------------------------------------|------------------------------------------------------------|---------------------------------|-------------|---------|---------|
| 利用するモードを選択して<1                                                     | Setu:                                                      |                                 |             |         |         |
| OBD核查                                                              | OBD確認                                                      |                                 | 1145 6.> 2. | パスワード変更 | 3H      |
| お知らせ                                                               |                                                            |                                 |             |         |         |
| 特定DTC照会アプリ更新                                                       | 简報 NEW I                                                   |                                 |             | 2024    | 年12月21日 |
| 2025年1月2日より、XXX<br>システムの変更内容につい<br>添付ファイル<br>・操作手順(改版)             | の機能の運用を開始します。<br>いては、添付資料を参照してください。<br>.pdf                |                                 |             |         |         |
| メンテナンス情報 NEW                                                       |                                                            |                                 |             | 2024    | 年12月20日 |
| お知らせ内容1<br>2025年1月1日午後20時~<br>メンテナンス中は、OBDH<br>添付ファイル<br>・更新に伴う変更内 | 2025年1月1日午後24時の間、システ。<br>約回の実施、及び、利用者管理システム<br>習ん ついて xisx | ムの定期メンテナンスを実施します。<br>はご利用できません。 |             |         |         |

#### 上記は、指定工場の検査員の場合の画面例です。

#### 利用規約の確認画面が表示された場合

利用規約が更新された場合には、《利用規約》画面が表示されます。確認したうえで「利用開始」を押してください。

以上で、アプリへのログイン(2回目以降)の操作は完了です。必要に応じて次の操作に進んでください。

## ■アプリからログアウトして終了する

アプリを終了するときはログアウトしてください。

### 各画面の右上にある「ログアウト」を押す

| メニュー                                                                  |                                                                 | 事業場: OBDモータース港支加<br>利用者: 交通 ゆうき 様 | 5    | 12      | ログアウト の  |
|-----------------------------------------------------------------------|-----------------------------------------------------------------|-----------------------------------|------|---------|----------|
| 利用するモードを選択してくだ                                                        | さい。                                                             |                                   |      |         |          |
| OBD検査                                                                 | OBD確認                                                           | 54                                | ある質問 | パスワード変更 | RE       |
| お知らせ                                                                  |                                                                 |                                   |      |         |          |
| 特定DTC照会アプリ更新情                                                         | 報 NEW 重要                                                        |                                   |      | 2024    | 4年12月21日 |
| 2025年1月2日より、XXXの<br>システムの変更内容につい<br>添付ファイル<br>・ <u>操作手順(改版)</u> 、     | D機能の運用を開始します。<br>Cは、添付資料を参照してください。<br>odf                       |                                   |      | 202     | 1年12月20日 |
| お知らせ内容1<br>2025年1月1日午後20時~2<br>メンテナンス中は、OBD検:<br>添付ファイル<br>・更新に伴う変更内容 | 2025年1月1日午後24時の間、システ,<br>査の実施、及び、利用者管理システム<br><u>計、ついて xlsx</u> | ムの定期メンテナンスを実施します。<br>はご利用できません。   |      |         |          |
|                                                                       |                                                                 |                                   |      |         |          |
|                                                                       |                                                                 |                                   |      |         |          |
|                                                                       |                                                                 |                                   |      |         |          |

ログイン画面に戻ります。

## 2. ログイン画面の右上にある「終了」を押す

|                                         | 終了 |
|-----------------------------------------|----|
| $\underline{\mathbb{A}}$                |    |
| <br>特定DTC照会アプリ                          |    |
|                                         |    |
| Ξ-Ϋ-D:                                  |    |
| パスワード:                                  |    |
| ロユーザーIDを記憶する<br>ログイン                    |    |
| 注意事項                                    |    |
| ユーザーID、バスワードを忘れた場合は、事業場の責任者にお問い合わせください。 |    |
|                                         |    |
|                                         |    |
| <br>利用規約                                |    |
| · · · · · 自動車技術総合機構                     |    |

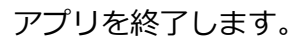

XE

 $\langle Q \rangle$ 

ログインしたまま一定時間操作しないと、《セッションタイムアウト》画面が表示されます。 17.5 「セッションタイムアウト」が表示されたとき」を参照して操作を行って ください。

# 2.2 画面の見かたと操作方法

## ■メニュー画面から操作する

#### ログインすると、《メニュー》画面が表示されます。

《メニュー》画面では、利用するモードが選べるほか、システムからのお知らせ情報などが確認できます。

| メニュー                                                                                                    | 事業場:OBDモータース港支店<br>利用者:交通 ゆうき 様 | ログアウト       |
|----------------------------------------------------------------------------------------------------|---------------------------------|-------------|
| 利用するモードを選択してください。                                                                                            |                                 |             |
| OBD検査 OBD確認 1                                                                                                | <ol> <li>よくある質問 //</li> </ol>   | マワード変更 設定   |
| お知らせ                                                                                                    |                                 |             |
| 特定DTC照会アプリ更新情報NEW                                                                                            |                                 | 2024年12月21日 |
| 2025年1月2日より、XXXの機能の運用を開始します。<br>システムの変更内容については、添付資料を参照してください。<br>添付ファイル<br>・ <u>操作手順(改版).pdf</u>             |                                 |             |
| メンテナンス情報 NEW 重要                                                                                              |                                 | 2024年12月20日 |
| お知らせ内容1<br>2025年1月1日午後20時~2025年1月1日午後24時の間、システムの定期メンテナン<br>メンテナンス中は、OBD検査の実施、及び、利用者管理システムはご利用できません<br>添付ファイル | スを実施します。<br>/•                  |             |

| No. | 項目    | 説明                                      |
|-----|-------|-----------------------------------------|
| 1   | モード選択 | 「OBD 検査」「OBD 確認」のどちらかを押して、モードを選択します。    |
|     |       | モードの選択については、 💭 「3.2 モード・検査用スキャンツールを選択す  |
|     |       | る」を参照してください。                            |
|     |       | 表示されるモードは利用者によって異なります。利用者が工員の場合、指定工     |
|     |       | 場(OBD 検査実施不可)の場合、認証工場の検査員の場合は、「OBD 検査」が |
|     |       | 表示されません。                                |
| 2   | 各種リンク | ボタンを押すと、以下の画面が表示されます。                   |
|     |       | • よくある質問 : 💭 「2.3 よくある質問を確認する」を参照       |
|     |       | • パスワード変更 : 💭 「7.2 パスワードを変更したいとき」を参照    |
|     |       | • 設定 : 💭 「2.4 設定を確認する」 を参照              |
| 3   | お知らせ  | システムからのお知らせがある場合に確認できます。                |
|     |       | 例)                                      |
|     |       | ・OBD 検査システムのメンテナンス情報                    |
|     |       | ・アプリの更新情報                               |

## ■項目のガイドを表示する

説明が必要な項目の横には、⑦が表示されています。⑦を押すと、その項目の詳細な説明を確認できます。

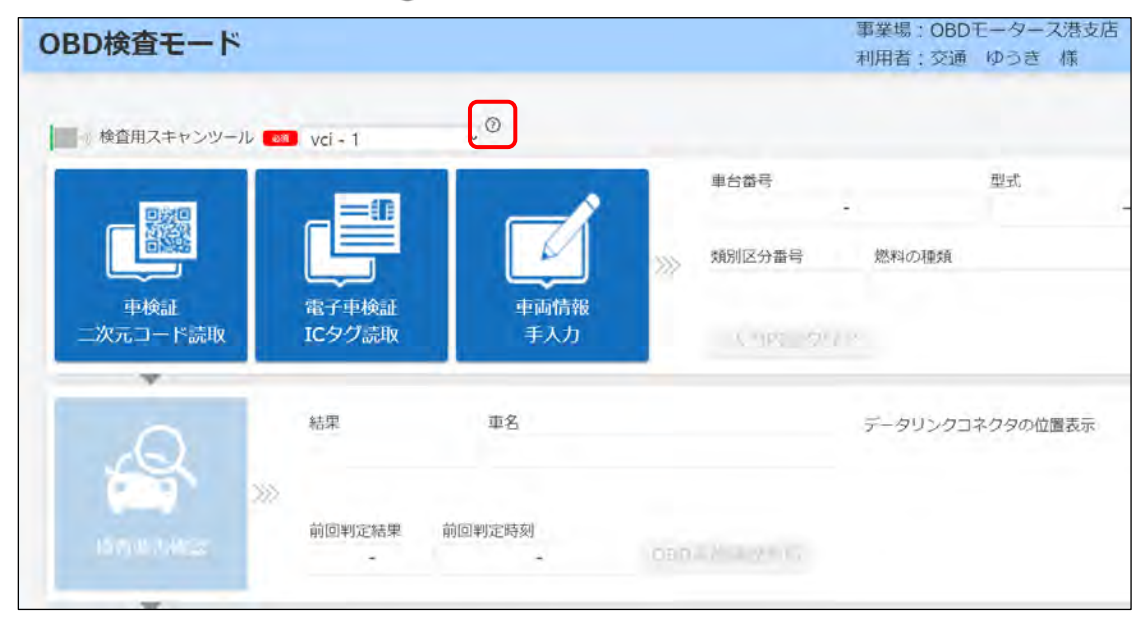

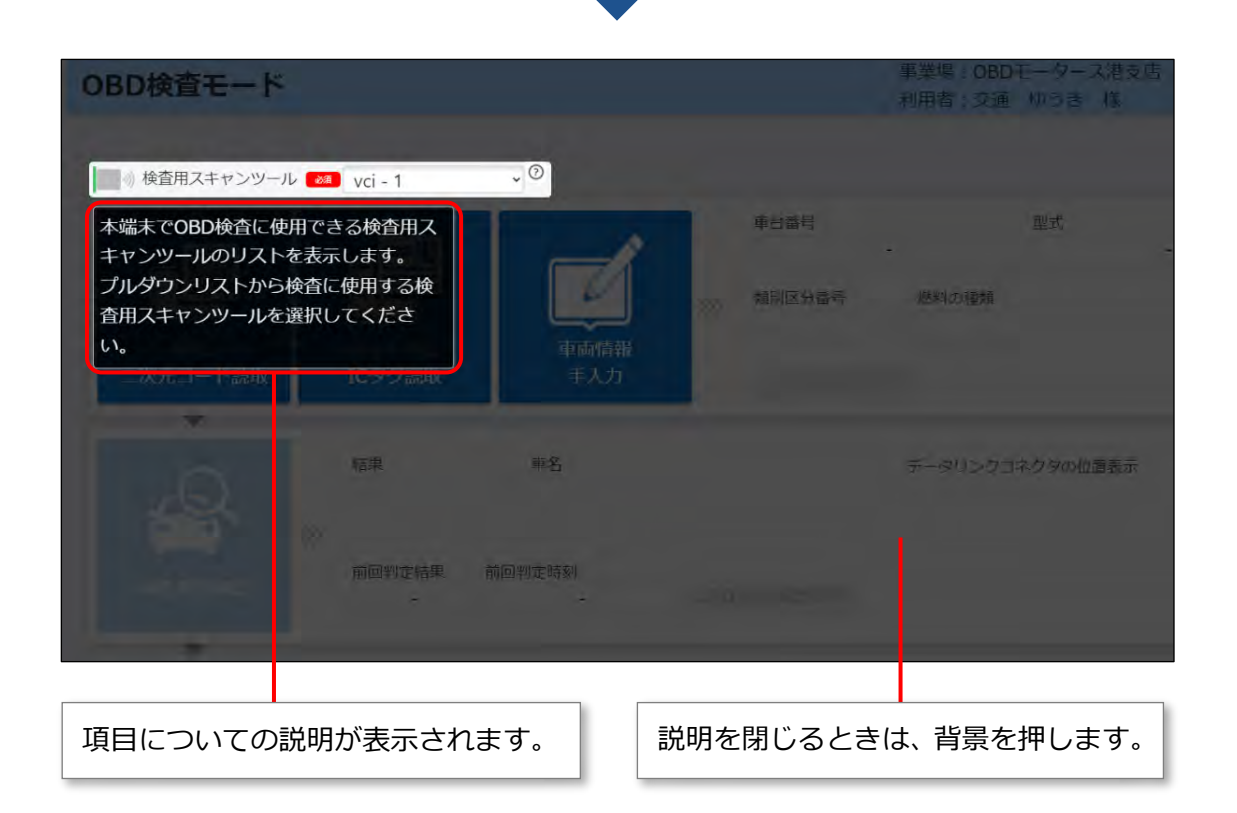

### ■前の画面に戻る

画面に「戻る」のボタンが表示されている場合は、「戻る」を押すと前の画面に戻ることができます。 例えば、《特定 DTC 照会アプリ設定》画面から《メニュー》画面に戻る場合は以下のようになります。

#### 《特定 DTC 照会アプリ設定》画面

| 特定りての昭会マプロ記定                                                                   |                          | 事業場:OBDモータース港支店                  | V=         |           |
|--------------------------------------------------------------------------------|--------------------------|----------------------------------|------------|-----------|
| 特定して親去アノリ設定                                                                    |                          | 利用者:交通 ゆうき 様                     | x_1=/\     |           |
| デフォルトで表示する読取モードや利用機器                                                           | (検査用スキャンツールやQRコードリーダ等)   | の設定を行えます。                        |            |           |
|                                                                                |                          |                                  |            |           |
| 検査用スキャンツール                                                                     |                          |                                  |            |           |
| 現在                                                                             | D設定 vci - 1              |                                  |            |           |
| 128.66                                                                         | TIFUX ACI-1              |                                  |            |           |
| ┃ 車検証二次元コード読用                                                                  | ۲E-۲                     |                                  |            |           |
|                                                                                | 読取モード2 ・ ③               |                                  |            |           |
| 車検証二次元コードリー                                                                    | -9                       |                                  |            |           |
| 現在の                                                                            | D設定 通信ボート (COM1)         |                                  |            |           |
| 機器                                                                             | を選択 通信ポート (COM1)         |                                  | ~ ③        |           |
| 電子車検証ICタクリーク                                                                   | ,                        |                                  |            |           |
| 現在(                                                                            | の設定 ICCardReader - 1     |                                  |            |           |
| 機器?                                                                            | 全選択 ICCardReader - 1     |                                  | ~ ()       |           |
| 《メニュー》画面<br>メニュー                                                               | ŧ                        | 事業場: OBDモータース港支店<br>利用者・交通 ゆうき 様 | _          | ログアウト (   |
| 利用するモードを選択してください。                                                              |                          | 利用有・X3週 ゆうさ 体                    |            |           |
| OBD検査 OBD                                                                      | 確認                       | よくある                             | 質問 パスワード変更 | ikt.      |
| お知らせ                                                                           |                          |                                  |            |           |
| 特定DTC照会アプリ更新情報NEW                                                              | π <del>χ</del>           |                                  | 20         | 24年12月21日 |
| 2025年1月2日より、XXXの機能の運用<br>システムの変更内容については、添付i<br>添付ファイル<br>・ <u>操作手順(改版)_pdf</u> | 9を開始します。<br>資料を参照してください。 |                                  |            |           |
| メンテナンス情報 NEW 重要                                                                |                          |                                  | 20         | 24年12月20日 |

2025年1月1日午後20時~2025年1月1日午後24時の間、システムの定期メンテナンスを実施します。

メンテナンス中は、OBD検査の実施、及び、利用者管理システムはご利用できません。

お知らせ内容1

添付ファイル

• 更新に伴う変更内容について.xlsx

## 2.3 よくある質問を確認する

困ったときや、分からないことがあるときは、《よくあるご質問》画面を確認してください。 マニュアルのダウンロードや、よくある質問に対する回答の確認、チャットボットでの問い合わせができま す。また、お問い合わせ先として OBD 検査コールセンターの電話番号が記載されています。

《メニュー》画面で「よくある質問」を押すと、《よくあるご質問》画面が表示されます。

|                                                                                                    |                                      |              | 事業場: OBDモータース港支店<br>利用者: な通 ゆうき 様 | ログアウト       |
|----------------------------------------------------------------------------------------------------|--------------------------------------|--------------|-----------------------------------|-------------|
| 利用するモードを選択してく                                                                                                    | ださい。                                 |              |                                   |             |
| OBD検査                                                                                                    | OBD確認                                |              | よくある質問                            | ペスワード変更 設定  |
| お知らせ                                                                                                    |                                      |              |                                   |             |
| 特定DTC照会アプリ更新                                                                                                    | 所情報 NEW 重要                           |              |                                   | 2024年12月21日 |
| 2025年1月2日より、XX<br>システムの変更内容につ<br>添付ファイル<br>・ <u>操作手順(改版</u> )                                                                                         | Xの機能の運用を開始します<br>いては、添付資料を参照し<br>pdf | す。<br>てください。 |                                   |             |
| くあるご質問                                                                                                    |                                      | 1            | 事業場: OBDモータース港支店<br>メニュー          | へ ログアウト (0) |
|                                                                                                    |                                      |              | 利用者:交通 ゆつき 様                      |             |
| 各機能マニュアル<br>特定DTC照会アプリマニュフ                                                                                                    | <u>211</u>                           |              |                                   |             |
| よくあるご質問一覧                                                                                                    |                                      |              |                                   |             |
|                                                                                                    |                                      | 0            |                                   |             |
| <ul> <li>▶ 類別区分番号について</li> <li>▶ 車両番号について</li> <li>▶ 自動車登録番号について</li> <li>▶ 型式について</li> </ul>                                                         |                                      |              |                                   |             |
| <ul> <li>▶ 類別区分番号について</li> <li>▶ 車両番号について</li> <li>▶ 自動車登録番号について</li> <li>▶ 型式について</li> <li>▶ QBD検査について</li> <li>▶ OBD検査システムボータ)</li> </ul>           | VEDINT                               |              |                                   |             |
| <ul> <li>▶ 類別区分番号について</li> <li>▶ 車両番号について</li> <li>▶ 自動車登録番号について</li> <li>▶ 型式について</li> <li>▶ OBD検査について</li> <li>▶ OBD検査システムポータ)</li> </ul>           | <i>LEOUT</i>                         |              |                                   |             |
| <ul> <li>▶ 類別区分番号について</li> <li>▶ 車両番号について</li> <li>▶ 自動車登録番号について</li> <li>▶ 型式について</li> <li>&gt; OBD検査について</li> <li>&gt;&gt; OBD検査システムボータ)</li> </ul> | NEONT                                |              |                                   |             |
| <ul> <li>類別区分番号について</li> <li>車両番号について</li> <li>自動車登録番号について</li> <li>型式について</li> <li>OBD検査について</li> <li>OBD検査システムボータの</li> </ul>                       | ιμεοιντ                              |              |                                   |             |
| <ul> <li>知知区分番号について</li> <li>車画番号について</li> <li>自動車登録番号について</li> <li>型式について</li> <li>OBD検査について</li> <li>OBD検査システムボータ)</li> </ul>                       | UEDUT                                |              |                                   |             |

| No. | 項目            | 説明                                                                                                    |  |  |
|-----|---------------|----------------------------------------------------------------------------------------------------|--|--|
| 1   | 各種マニュアル       | マニュアルのリンク(青文字)を押すと、内容が表示されます。                                                                                                   |  |  |
| 2   | よくあるご質問<br>一覧 | <ul> <li>▶を押すと、カテゴリごとの質問と回答が確認できます。</li> <li>↓ よくあるご質問一覧</li> <li>▶ 留問3</li> <li>▶ 質問3</li> <li>▶ 質問3</li> <li>▶ 質問3</li> </ul> |  |  |

2 基本操作

| No. | 項目     | 説明                                                        |
|-----|--------|-----------------------------------------------------------|
| 3   | お問い合わせ | • 「チャットボット」を押すと、チャットボットの画面(質問に自動で回答して                     |
|     |        | くれる画面)が開きます。                                              |
|     |        | <ul> <li>OBD検育システム</li> </ul>                             |
|     |        | こんにちは、こちらはお願い合わせ<br>チャットボットです。<br>お願い合わせの内容を入力してくだ<br>さい。 |
|     |        |                                                           |
|     |        |                                                           |
|     |        | 困ったことや知りたい内容についてメッセージを入力して質問すると、対話                        |
|     |        | 下式で回合て唯認できまり。 <br>  「毎問をユカレスノださい」棚にメッセージをユカレー ▶ を囲まと、メッ   |
|     |        | 「夏回を入力してくたらい」欄にメッピージを入力し、 > を押りと、メッ<br>セージが送信されます         |
|     |        | 注)チャットボットは日本語のみ対応しています。                                   |
|     |        | <ul> <li>・ 電話で直接問い合わせをする場合は、アプリに表示されている電話番号に連絡</li> </ul> |
|     |        | してください。また、問い合わせ可能な時間帯などについてもアプリに表示さ                       |
|     |        | れています。                                                    |

## 2.4 設定を確認する

OBD 検査(確認)に使用する検査用スキャンツールや二次元コードリーダなどの設定を確認します。必要 に応じて、設定を入力・変更します。

### S xE

ここで検査用スキャンツールや二次元コードリーダのモードを設定しておくことで、OBD 検査 (確認)実施の際の設定や入力を省くことができます。また、設定した内容はあとから変更する こともできます。

### 1. 《メニュー》画面で「設定」を押す

| メニュー                                                        |                                                    | 事業場: OBDモータース港支店<br>利用者:交通 ゆうき 様 | ログアウト ③     |
|-------------------------------------------------------------|----------------------------------------------------|----------------------------------|-------------|
| 利用するモードを選択してく                                               | ださい。                                               |                                  |             |
| OBD検査                                                       | OBD確認                                              | よくある瞬間 パスワ                       | -ド変更 設定     |
| お知らせ                                                        |                                                    |                                  |             |
| 特定DTC照会アプリ更新                                                | 斤情報 <mark>NEW</mark> ■要                            |                                  | 2024年12月21日 |
| 2025年1月2日より、XX<br>システムの変更内容につ<br>添付ファイル<br>・ <u>操作手順(改版</u> | Xの機能の運用を開始します。<br>いては、添付資料を参照してください。<br><u>pdf</u> |                                  |             |

《特定 DTC 照会アプリ設定》画面が表示されます。

### 2. 現在の設定を確認する

表示されている設定を確認します。

| 特定DTC照会アプリ設定                                 | 事業場 : OBDモータース港支店<br>利用者 : 交通 ゆうき 様 | ~-r=x | ログアウト | 3 |
|----------------------------------------------|-------------------------------------|-------|-------|---|
| デフォルトで表示する読取モードや利用機器(検査用スキャンツー)              | レやQRコードリーダ等)の設定を行えます。               |       |       |   |
| 検査用スキャンツール<br>現在の設定 vci - 1<br>機器を選択 vci - 1 | ~ 0                                 |       |       |   |
| ■単検証二次元コード読取モード<br>読取モード2                    | 0                                   |       |       |   |
| 車検証二次元コードリーダ                                 |                                     |       |       |   |
| 現在の設定 通信ボート (COI<br>機器を選択 通信ボート (CC          | M1)<br>M1)                          | ~ ③   |       |   |
| 電子車検証ICタグリーダ                                 |                                     |       |       |   |
| 現在の設定 ICCardReader -<br>機器を選択 ICCardReader - | 1                                   | * ③   |       |   |
| 戻る                                           | 設定                                  |       |       |   |

### 3. 必要に応じて設定を変更する

|                  |              | ナー・テキーナやフロロトン  |             |
|------------------|--------------|----------------|-------------|
| ノルタワノリスト XXX-XXX | ~ <i>(</i> ) | を押して衣示される項目から、 | 設止したい機奋やモート |

を選択します。

|        | 現在の設定 ver - 1<br>機器を選択 vci - 1 | ~ <b>(1)</b> |        |
|--------|--------------------------------|--------------|--------|
|        |                                |              |        |
| 中検証二次元 | コード読取モード                       |              |        |
|        | 読取モード2                         | ·• (2)       |        |
| 事検証二次元 | ea-FU-9                        |              |        |
|        | 現在の設定 通信ボート (COM1)             |              |        |
|        | 機器を選択 通信ボート (COM1)             |              | · • )( |
| 電子市場組石 | Cタグリータ                         |              |        |
|        | BELLOTROFF ICCardReader - 1    |              |        |
|        | 機器を選択 ICCardReader - 1         |              | - 0    |
|        |                                |              |        |

S XE

- 初めてアプリにログインしたときは、検査用スキャンツールや車検証二次元コード リーダ、電子車検証 IC タグリーダの「現在の設定」には、「(設定されていません)」 が表示されています。
- 検査用スキャンツールのプルダウンリストを押すと、ドライバをインストール済みの
   機器名を選択することができます。
- 車検証二次元コードリーダ、電子車検証 IC タグリーダのプルダウンリストは、イン ストールされたドライバのみ表示されます。
- 車検証二次元コードリーダ、電子車検証 IC タグリーダについては、USB 接続されていて、使用可能な機器を選択することができます。
- プルダウンリストに機器等が表示されない場合は、アプリを使う前に管理責任者または統括管理責任者が行う作業について「■アプリを使う前の確認」(P. 14)を参照し、 再度確認してください。

| No. | 項目         | 説明                           |
|-----|------------|------------------------------|
| 1   | 検査用スキャンツール | OBD 検査時に車両と接続する検査用スキャンツールの機  |
|     |            | 器名を選択します。                    |
|     |            | 「しご注意                        |
|     |            | ここでは PC にインストールされているスキャンツールの |
|     |            | ドライバ(VCI ドライバ)が表示されます。そのため、  |
|     |            | 同一機種の場合や異なる機種であっても VCI ドライバが |
|     |            | 共通である場合については、それぞれの機種を区別して    |
|     |            | 選択できません。                     |
|     |            |                              |

| No. | 項目             | 説明                           |  |  |
|-----|----------------|------------------------------|--|--|
| 2   | 車検証二次元コード読取モード | 車検証の読み取りに使用する二次元コードリーダを所有    |  |  |
|     |                | している場合、種類に応じて読取モードを選択します。    |  |  |
|     |                | XT                           |  |  |
|     |                | 読取モードの違いについては「■用語集」(p.6)を参照し |  |  |
|     |                | てください。                       |  |  |
| 3   | 車検証二次元コードリーダ   | 車検証の読み取りに使用する二次元コードリーダを所有    |  |  |
|     |                | している場合、機器名を選択します。            |  |  |
| 4   | 電子車検証 IC タグリーダ | 電子車検証の読み取りに使用する IC タグリーダを所有し |  |  |
|     |                | ている場合、機器名を選択します。             |  |  |

#### ご注意

プルダウンリストの中に、検査用スキャンツールや車検証二次元コードリーダ、電子車検証 IC タグリーダの機器名が見つからないときは、 「■アプリを使う前の確認」(P. 14)を参照し、以下を確認してください。

- 検査用スキャンツールのドライバがインストールされているか
- 各種リーダが USB に接続されていて、使用可能な状態か

## 4. 設定内容を確認して「設定」を押す

| 特定DTC照会アプリ設定            |                                      |          | 事業場:OBDモータース港支店<br>利用者:交通 ゆうき 様 | X=1-A | ログアウト | 3 |
|-------------------------|--------------------------------------|----------|---------------------------------|-------|-------|---|
| デフォルトで表示する読取モードや利用機器(検査 | 用スキャンツールやQRコー                        | -ドリーダ等)の | 設定を行えます。                        |       |       |   |
| 検査用スキャンツール              |                                      |          |                                 |       |       |   |
| 現在の設定<br>機器を選択          | vci - 1<br>vci - 1                   | ~ ®      |                                 |       |       |   |
| 車検証二次元コード読取モード          |                                      |          |                                 |       |       |   |
|                         | 読取モード2                               | * ⑦      |                                 |       |       |   |
| 単検証二次元コードリーダ            |                                      |          |                                 |       |       |   |
| 現在の設定<br>機器を選択          | 通信ボート (COM1)<br>通信ポート (COM1)         |          |                                 | ~ ③   |       |   |
| 電子車検証ICタグリーダ            | 電子車検証ICタグリーダ                         |          |                                 |       |       |   |
| 現在の設定<br>機器を選択          | ICCardReader - 1<br>ICCardReader - 1 |          |                                 | * ③   |       |   |
|                         | 戻る                                   |          | 設定                              |       |       |   |

設定した内容が登録され、《メニュー》画面に戻ります。

#### J XE

登録内容を確認するには、再度《メニュー》画面で「設定」を押して、「現在の設定」を 確認します。また、設定した内容は、《メニュー》画面で「OBD 検査」 モードまたは「OBD 確認」 モードを選択した後の画面でも確認できます。

以上で、設定の操作は完了です。